## Sistema Expediente Electrónico (SEE)

## Resignar tareas o expedientes de un usuario a otro (sólo Supervisores)

Una vez que se accedió al Sistema de Expediente Electrónico, se muestra la pantalla de inicio que es la del Escritorio Único.

1- Al pie de la pantalla, dirigirse el panel de "Mis Supervisados" y elegir al usuario y el módulo.

En este caso se reasignará un EE de un usuario a otro usuario.

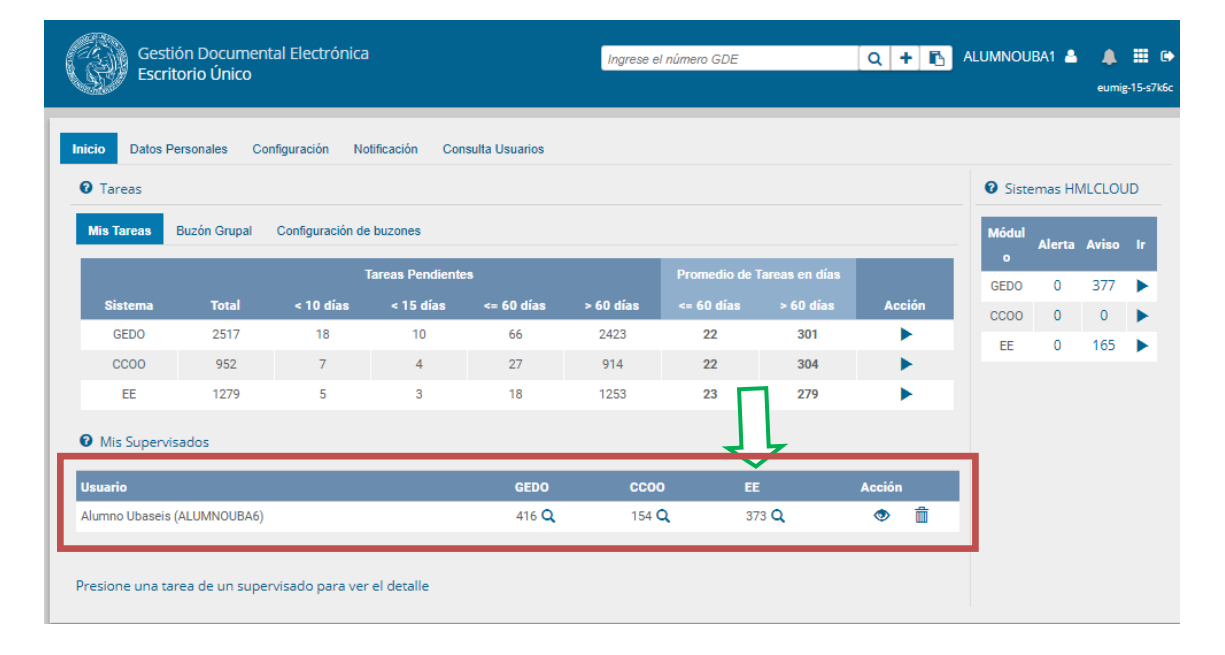

2- Al seleccionar la "lupita" del módulo EE, se desplegará un panel con el Detalle de dicho módulo. Seleccionar en la columna *Acción*, ir ►

| Tareas                                          |              |           |                             |                            |                 |                           |                             |            | O Siste | emas Hl | NLCLOU | JC |
|-------------------------------------------------|--------------|-----------|-----------------------------|----------------------------|-----------------|---------------------------|-----------------------------|------------|---------|---------|--------|----|
| is Tareas Buzón Grupal Configuración de buzones |              |           |                             |                            |                 |                           |                             | Módul<br>o | Alerta  | Aviso   |        |    |
| Sistema                                         | Total        | < 10 días | Tareas Pendier<br>< 15 días | ntes<br><= 60 días         | > 60 días       | Promedio de<br><= 60 días | Tareas en dias<br>> 60 días | Acción     | GEDO    | 0       | 377    | l  |
| GEDO                                            | 2517         | 18        | 10                          | 66                         | 2423            | 22                        | 301                         | •          | FF      | 0       | 165    |    |
| CC00                                            | 952          | 7         | 4                           | 27                         | 914             | 22                        | 304                         | •          |         |         | 105    |    |
| EE                                              | 1279         | 5         | 3                           | 18                         | 1253            | 23                        | 279                         | •          |         |         |        |    |
| suario                                          | ISAUUS       |           |                             | GEDO                       | ccoo            | EE                        | :                           | Acción     |         |         |        |    |
| umno Ubaseis                                    | (ALUMNOUBA6) |           |                             | 416 <b>Q</b>               | 154 <b>C</b>    | 37                        | 73 <b>Q</b>                 | ۵          |         |         |        |    |
| etalle                                          |              |           |                             |                            |                 |                           |                             |            |         |         |        |    |
| Tareas Pendientes                               |              |           |                             | Promedio de Tareas en días |                 |                           |                             |            |         |         |        |    |
| Usuario                                         | Sistema      | Total <   | 10 días <                   | 15 días <= 6               | 0 días > 60 día | ıs <= 60 día              | ıs > 60 días                | Acción     |         |         |        |    |
|                                                 |              |           |                             |                            |                 |                           |                             |            |         |         |        |    |

3- Se abrirá la siguiente pantalla, mostrando todos los expedientes que se encuentran en el Buzón de Tareas del usuario.

4- Seleccionar el EE y luego "Reasignar las tareas seleccionadas"

|                                                                                                 |                               |                     | Ţ                                     |                   |                                                   |            |                  |        |  |  |  |  |
|-------------------------------------------------------------------------------------------------|-------------------------------|---------------------|---------------------------------------|-------------------|---------------------------------------------------|------------|------------------|--------|--|--|--|--|
| Buzó                                                                                            | Buzón de tareas de ALUMNOUBA6 |                     |                                       |                   |                                                   |            |                  |        |  |  |  |  |
| Avocarme las tareas seleccionadas Reasignar las tareas seleccionadas 🗈 Enviar a Guarda Temporal |                               |                     |                                       |                   |                                                   |            |                  |        |  |  |  |  |
| *                                                                                               | « < 1 /25 > »                 |                     |                                       |                   |                                                   |            |                  |        |  |  |  |  |
|                                                                                                 | Tarea/Estado                  | Fecha Últ. Modif.   | Código Expediente                     | Código<br>Trámite | Descripción del trámite                           | Motivo     | Usuario Anterior | Acción |  |  |  |  |
|                                                                                                 | Iniciación                    | 2021-03-16 09:16:03 | EX-2021-00008305HMLCLOUD-<br>SSHH     | FOND00005         | Solicitud de Fondos                               | Test asign | ALUMNOUBA6       | ۲      |  |  |  |  |
|                                                                                                 | Tramitación                   | 2021-03-15 23:10:35 | EX-2021-00008278HMLCLOUD-<br>SSHH     | RRHH00011         | Certificación de Servicios                        | CERTIFICAC | ALUMNOUBA7       | ۲      |  |  |  |  |
|                                                                                                 | Tramitación                   | 2021-03-15 21:03:02 | EX-2021-00008282HMLCLOUD-<br>HMLCLOUD | RRHH00002         | Contratación Personal sin Relación de Dependencia | Solicitud  | ALUMNOUBA4       | ۲      |  |  |  |  |
| 0                                                                                               | Tramitación                   | 2021-02-27 19:15:43 | EX-2020-00013265HMLCLOUD-<br>REC      | FOND00000         | Reintegro de Gastos                               | mmmmm      | ALUMNOUBA1       | ۲      |  |  |  |  |
| 0                                                                                               | Tramitación                   | 2021-02-22 15:36:49 | EX-2021-00007435HMLCLOUD-<br>SSHH     | ANSESQC01         | Trámite de prueba - 01                            | Solicitud  | ALUMNOUBA4       | ۲      |  |  |  |  |
| 0                                                                                               | Tramitación                   | 2021-01-18 16:11:39 | EX-2021-00001434HMLCLOUD-<br>SSHH     | FOND00005         | Solicitud de Fondos                               | Solicitud  | ALUMNOUBA6       | ۲      |  |  |  |  |

5- Se abrirá el panel donde se debe escribir el nombre del usuario al que se le va a asignar el EE, y luego seleccionar *Asignar*.

| Buzón de tareas de ALUMNOUBA6 |                                   |                     |                                                                 |           |                            |  |            |                  |        |  |
|-------------------------------|-----------------------------------|---------------------|-----------------------------------------------------------------|-----------|----------------------------|--|------------|------------------|--------|--|
| •<br>•                        | Avocarme las tareas seleccionadas |                     | Reas<br>Usuario al que se le asignarán las tareas seleccionadas |           | as seleccionadas           |  |            |                  |        |  |
| P                             | Tarea/Estado                      | Fecha Últ. Modif.   | Código :                                                        |           | Asignar                    |  | Motivo     | Usuario Anterior | Acción |  |
|                               | Iniciación                        | 2021-03-16 09:16:03 | EX-2021-00008305HMLCLOUD-<br>SSHH                               | FOND00005 | Solicitud de Fondos        |  | Test asign | ALUMNOUBA6       | ۲      |  |
| C                             | Tramitación                       | 2021-03-15 23:10:35 | EX-2021-00008278HMLCLOUD-<br>SSHH                               | RRHH00011 | Certificación de Servicios |  | CERTIFICAC | ALUMNOUBA7       | ۲      |  |

El expediente electrónico pasa al Buzón de Tareas del usuario asignado.

Estos mismos pasos se aplican para los módulos CCOO y GEDO.